Outlook 2003 設定変更マニュアル

1. Outlook 2003 を起動します。

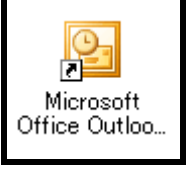

 メニューバーから[ツール]→[電子メールア カウント]をクリックします。

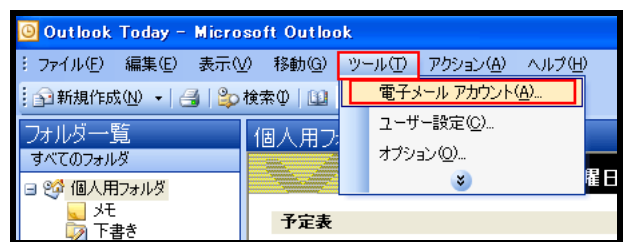

 電子メール項目欄の[既存の電子メールア カウントの表示と変更]にチェックを入れ て[次へ]をクリックします。

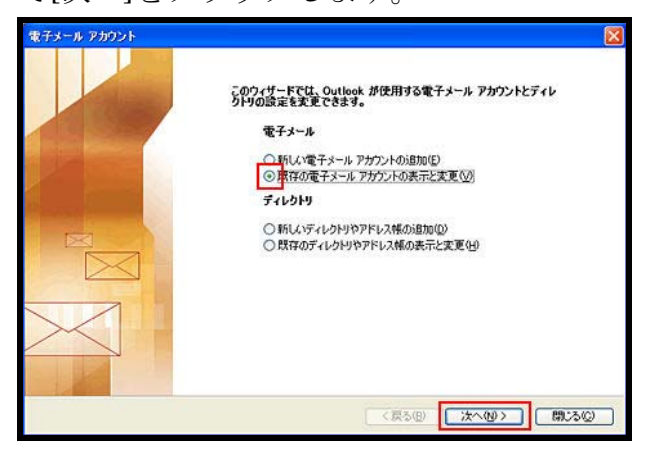

4. 使用しているアカウントを選択して[変更] をクリックします。

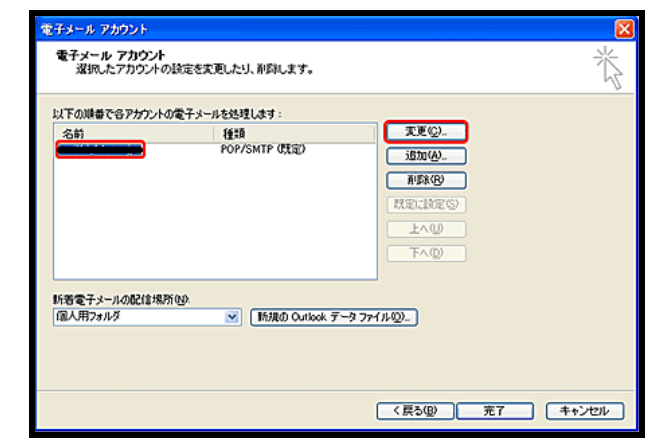

5. [詳細設定]をクリックします。

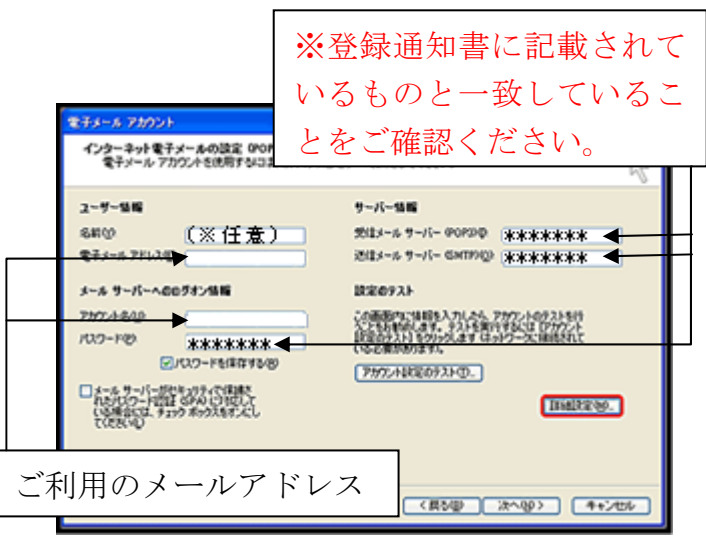

 [送信サーバー]タブで[送信サーバー (SMTP)は認証が必要]と[受信メールサー バーと同じ設定を使用する]にチェックを 入れて[OK]をクリックします。

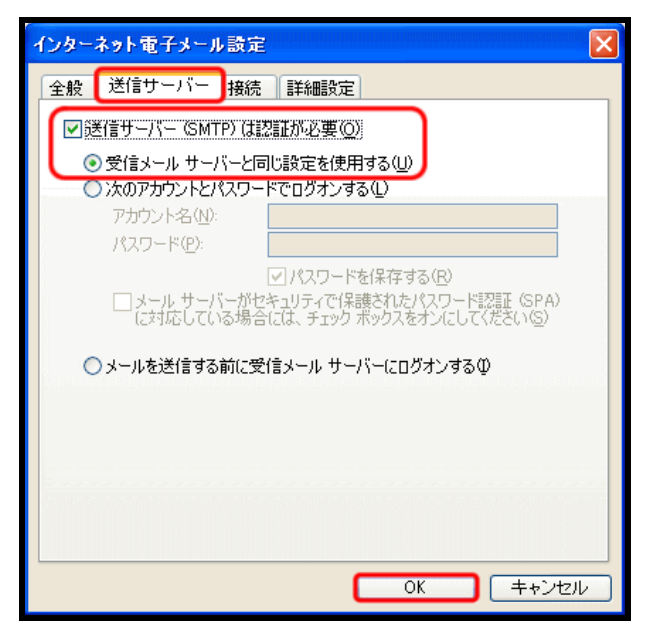

7. [インターネット電子メールの設定(POP3)] 画面に戻ったら[次へ]をクリックします。

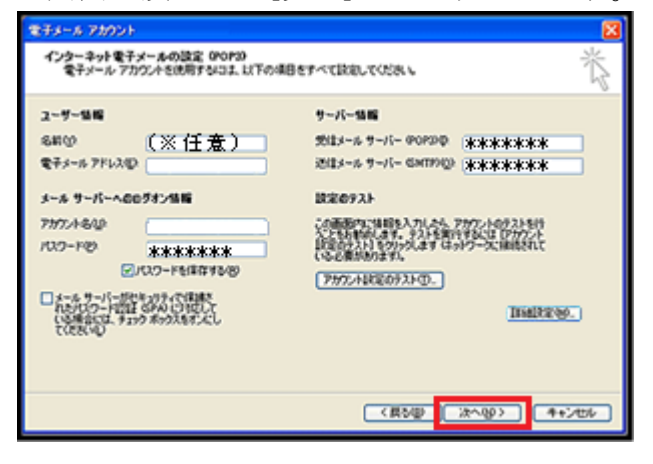

8. [電子メールアカウント]画面に戻ったら[完 了]をクリックします。

| 名前                         | 種類<br>POP/SMTP (現記) | <u>変更 (2)</u><br><u> 适加(A)</u>           |
|----------------------------|---------------------|------------------------------------------|
|                            |                     | <b>#野&amp;役</b><br>用記:設定を)<br>上へ切<br>下へ切 |
| 所著電子メールの配信場所(N)<br>個人用フォルダ | S ISBO Outlook T    | -4-1-4-11-00                             |

これで設定変更は終了です。ご協力ありがと うございました。